## SELF-SERVICE | Completing the Ashley Performance Self-Appraisal

Follow the steps outlined below to complete the self-appraisal.

**STEP 1:** Log into Your Self-Service and click the **My Reviews** link on the left side of the screen or the **My Performance** option from the Home page scroll.

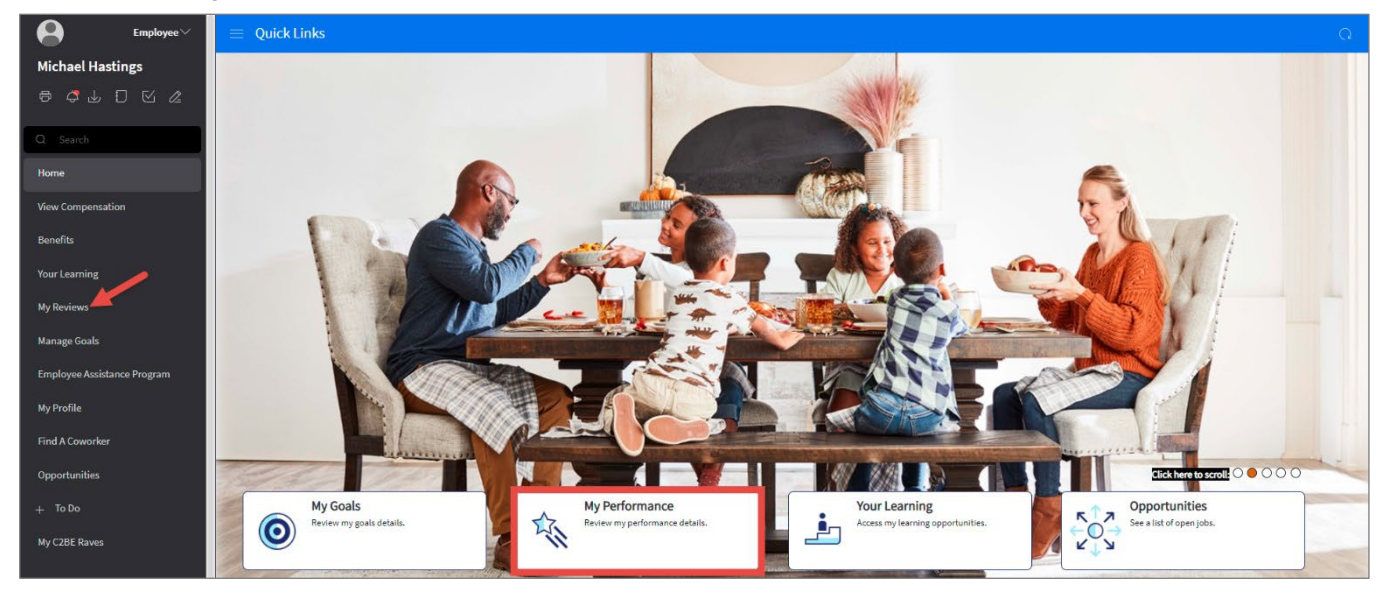

**STEP 2:** Place a check mark in the box next to the *Ashley Performance Appraisal* form and click the **Start Appraisal** link (or **Continue Appraisal** link if already in progress) in the upper right corner of the screen.

| Employee~        | $\equiv$ Performance Appraisals |                                        |                           |                      |  |  |  |  |  |
|------------------|---------------------------------|----------------------------------------|---------------------------|----------------------|--|--|--|--|--|
| Michael Hastings | Active Acknowledge Completed    |                                        |                           |                      |  |  |  |  |  |
| ◓▱ਁ⊎▯◙๔          | Active                          |                                        |                           | ⊘ Start Appraisal    |  |  |  |  |  |
|                  | Appraisal Form                  | Status Next Step                       | Period Begin Period End ≑ | Estimated % Complete |  |  |  |  |  |
| Q Search         | 2021 NON-OFFICE                 | Draft Click the Start button to begin. | 1/1/2021 12/31/2021       | 0 %                  |  |  |  |  |  |

**STEP 3:** Read through each Core Value and click the **radio button** of the applicable rating from the listed options.

| O Evaluate Criteria ^              | Evaluate Criteria Previous Next                                                                                                    |
|------------------------------------|----------------------------------------------------------------------------------------------------|
| O Core Values                      | 1 Core Values: Honesty and Integrity                                                                                                    |
| O Growth Values                    | <ol> <li>Without hesitation, uses candor and is direct in communication.</li> <li>Is tough-minded in working in and meeting the demands of reality.</li> <li>Always tells the truth and follows through on commitments.</li> </ol> |
| O Performance                      | Generally Does Not Meet                                                                                                    |
|                                    | O Generally Meets                                                                                                    |
| <ul> <li>Evaluate Goals</li> </ul> | O Generally Exceeds                                                                                                    |
| O Raves                            | O Not Applicable                                                                                                    |
| Querall Evaluation                 | 2 Core Values: Continuous Improvement                                                                                                    |
| O Comments                         | 1) Fights to take costs and waste out of the system.                                                                                                    |
|                                    | 2) Seeks to understand "why" something works the way it does, and through study and improvement determines how to better all processes                                                                                             |
|                                    | <ul><li>3) Strives for more in all areas of work by developing measurements, setting goals and then working on ways to exceed goals through problem solving methods that look beyond the obvious.</li></ul>                        |

STEP 4: Click the Next link to advance to the Growth Values section. (\*NOTE: Doing so will save your entered responses.)

| 🚊 Michael Hastings- Performance Appraisal: Ashley Performance Appraisal 2021: Non-Office |                                             |  |  | ←] Apprais |      |
|------------------------------------------------------------------------------------------|---------------------------------------------|--|--|------------|------|
| 🔿 Evaluate Criteria 🔨                                                                    | Evaluate Criteria<br><sup>Core Values</sup> |  |  | Previous   | Next |

## SELF-SERVICE | Completing the Ashley Performance Self-Appraisal

**STEP 5:** Use the same process outlined in **STEP 3** and **STEP 4** to complete the *Growth Values* evaluation criteria and advance to the next section.

| O Evaluate Criteria ^            | Evaluate Criteria Previous Core Values                                                                                                    | Next     |
|----------------------------------|----------------------------------------------------------------------------------------------------|----------|
| O Core Values                    | 1 Core Values: Honesty and Integrity                                                                                                    |          |
| O Growth Values                  | <ol> <li>Without hesitation, uses candor and is direct in communication.</li> <li>Is tough-minded in working in and meeting the demands of reality.</li> <li>Always tells the truth and follows through on commitments.</li> </ol>                                            |          |
| O Performance                    | O Generally Does Not Meet                                                                                                    |          |
| ⊘ Evaluate Goals                 | <ul> <li>Generally Meets</li> <li>Generally Exceeds</li> </ul>                                                                                                    |          |
| O Raves                          | O Not Applicable                                                                                                    |          |
| O Overall Evaluation<br>Comments | <ul> <li>2 Core Values: Continuous Improvement</li> <li>1) Fights to take costs and waste out of the system.</li> <li>2) Seeks to understand "why" something works the way it does, and through study and improvement determines how to better all pr and systems.</li> </ul> | rocesses |

**STEP 6:** Read through the *Performance* criteria and click the **radio button** of the applicable rating from the listed options. Click the **Next** link to advance to the next section.

| Evaluate Criteria                 | Evaluate Criteria Previous Performance Previous                                                                                                    | Next      |
|-----------------------------------|----------------------------------------------------------------------------------------------------|-----------|
| Ore Values                        | 1                                                                                                    |           |
| <ul> <li>Growth Values</li> </ul> | The action or process of carrying out or accomplishing an action, task or function. Achieved the set expectations of the jobs. Assisted team members to achieve goals and performance expectation of the department. Assisted in deve improving processes within my work area. | loping or |
| 0.00                              | Generally Does Not Meet                                                                                                    |           |
|                                   | Generally Meets                                                                                                    |           |
| Overall Evaluation                | O Generally Exceeds                                                                                                    |           |
| Comments                          | O Not Applicable                                                                                                    |           |

**STEP 7:** If your form has a *Goals* section, click the **Self Rating** field and select the applicable rating for each listed goal. When you've selected a rating for each listed goal, click the **Next** link, in the upper right corner, to save your responses and advance to the *Overall Evaluation Comments* section. (\*NOTE: If your appraisal does not have a *Goals* section, advance to **STEP 8**.)

| ⊘ Evaluate Criteria 🔨           | E  | Prev | vious Next                                                                     |            |                    |           |
|---------------------------------|----|------|--------------------------------------------------------------------------------|------------|--------------------|-----------|
| <ul> <li>Core Values</li> </ul> | Ra | ated |                                                                                |            | √ <u>_</u> C       | omplete   |
| Growth Values                   |    | -    | Goal                                                                           | % Complete | Self Rating        | Status    |
| Performance                     |    |      | 95% completion of all supervisor to employee weekly team mee $Weight:~0.00~\%$ | 0%         | Generally Does Not | ▼<br>Meet |
| ○ Evaluate Goals ^              |    |      | Completion Date:                                                               |            | Generally Meets    |           |
| ) Goals                         |    |      | 100% compliance on all employee and supervisor safety traini<br>Weight: 0.00 % | 0%         | Generally Exceeds  | Active    |
| Overall Evaluation              |    |      | Completion Date:                                                               |            |                    |           |

**STEP 8:** On the Raves tab, you can review all raves that were submitted for you for the current year. Once you have reviewed them, click **Next**.

| O Growth Values    | I=   | I≓ Raves |                        |                             |  |  |  |
|--------------------|------|----------|------------------------|-----------------------------|--|--|--|
| O Performance      | My R | aves     |                        |                             |  |  |  |
| ⊘ Evaluate Goals ∧ |      | Recogni  | Recognized By          | Recognition Category        |  |  |  |
| ⊘ Goals            |      | 1/4/2023 | Forman, Jonathan S.    | Passion, Drive & Discipline |  |  |  |
|                    |      | 1/9/2023 | Fuqua, Joseph          | Boundaryless                |  |  |  |
| O Raves            |      | 2/9/2023 | Garcia-Hall, Raquel M. | Boundaryless                |  |  |  |

## SELF-SERVICE | Completing the Ashley Performance Self-Appraisal

**STEP 9:** Use the **Comments** field of the *Overall Evaluation Comments* section to provide a summary of your overall performance or to add any remaining self-appraisal information you would like your manager to consider. Then, click the **Finish** link located in the upper right corner of the screen.

| O Evaluate Criteria ^          |                                                                                             | Finish |
|--------------------------------|---------------------------------------------------------------------------------------------|--------|
| O Core Values                  | Querell comments summerizing Core and Crowth Values, performance, accomplishments           | a n d  |
| O Growth Values                | growth opportunities for the year. Please explain any Generally Exceeds or Generally Does N | Not    |
| O Performance                  | Meet ratings. *Comments:                                                                    |        |
| ⊘ Evaluate Goals ∧             | NormalText ▼ B / U S A ▼ Ξ Ξ 44 ⅔ ≔ ∞ 12 A TML                                              |        |
| ⊘ Goals                        |                                                                                             |        |
| O Raves                        |                                                                                             |        |
| Overall Evaluation<br>Comments |                                                                                             |        |

\*NOTE: At any point in the process, you can click the **Save** or **Save and Close** icons (*located in the upper right corner of the screen*) to save your progress and return to complete the appraisal at another time.

**STEP 10:** To submit the document to your supervisor for review, place a check mark in the box located on the left side of your performance appraisal, and click the **Send to Manager** link in the upper right corner of the screen.

| Ξ |        |                       |             |                           |              |              |                      |                    |                       |  |
|---|--------|-----------------------|-------------|---------------------------|--------------|--------------|----------------------|--------------------|-----------------------|--|
|   | Active | Acknowledge Completed |             |                           |              |              |                      |                    |                       |  |
| A | ctive  |                       |             |                           |              | Q.           | Continue Appraisal   | √_ Send To Manager | ← View Full Appraisal |  |
|   | 2      | Appraisal Form        | Status      | Next Step                 | Period Begin | Period End 🗢 | Estimated % Complete | ( C                |                       |  |
|   |        | 2021 NON-OFFICE       | In Progress | Appraisal is now complete | 1/1/2021     | 12/31/2021   | 100 %                |                    |                       |  |